Buku Petunjuk Penggunan Aplikasi Berbasis Web (User Manual)

# SISTEM INFORMASI LAYANAN DAN DATABASE ORMAS

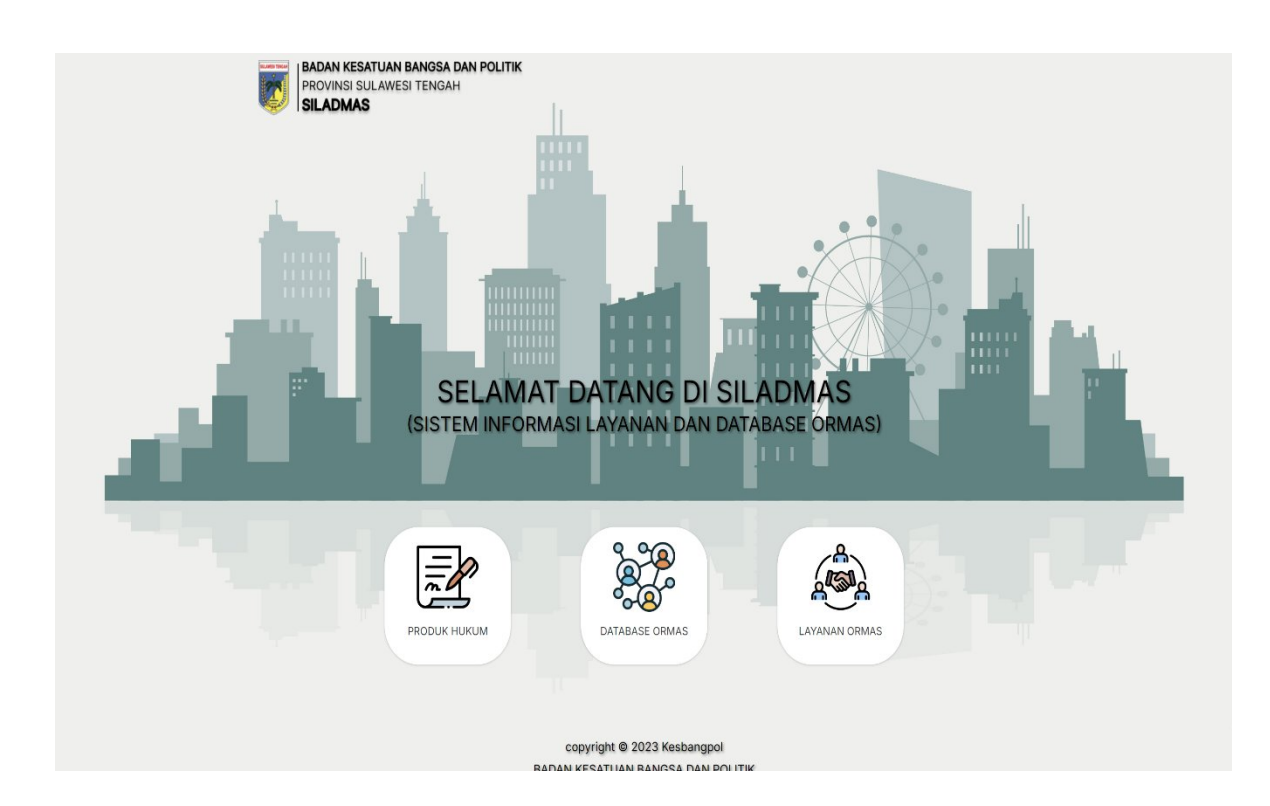

## KEPALA BADAN KESATUAN BANGSA DAN POLITIK

# PROVINSI SULAWESI TENGAH

# 1. PENDAHULUAN

#### 1.1 Tujuan Pembuatan Dokumen

Dokumen user manual SILADMAS ini dibuat untuk tujuansebagai berikut:

- 1. Menggambarkan dan menjelaskan penggunaan aplikasi berbasis Web SILADMAS untuk User
- 2. Sebagai panduan penggunaan aplikasi berbasis Web SILADMAS ini.

#### 1.2 Deskripsi Umum Sistem

#### 1.2.1 Deskripsi Umum Aplikasi

Deskripsi umum aplikasi, system informasi layanan dan database ormas suatu platform berbasis teknologi informasi yang dirancang untuk membantu proses pengelolaan data dan informasi terkait organisasi kemasyarakatan (ORMAS) di wilayah Provinsi Sulawesi Tengah. fungsi utama SILADMAS yang akan diberikan kepada pengguna

## 1.2.2 Deskripsi Umum Kebutuhan Aplikasi

Deskripsi umum kebutuhan aplikasi berbasis web yang akan diimplementasikan meliputi semua informasi yang bersifat teknis yang menjadi acuan dalam pengembangan aplikasi berbasis web.

#### 1.3 Deskripsi Dokumen

Dokumen ini dibuat untuk memberikan panduan penggunaan SILADMAS Dokumen ini berisikan informasi sebagai berikut:

## 1. BAB I.

Berisi informasi umum yang merupakan bagian pendahuluan, yang meliputi tujuan pembuatan dokumen, deskripsi umum sistem serta deskripsi dokumen.

#### 2. BAB II

Berisi perangkat yang dibutuhkan untuk penggunaan aplikasi SILADMAS berbasis web meliputi perangkat lunak dan perangkat hardware

## 3. BAB III

Berisi user manual aplikasi SILADMAS berbasis web

# 2. PERANGKAT YANG DIBUTUHKAN

## 2.1 Perangkat Lunak

Perangkat lunak yang digunakan adalah:

- 1. Windows sebagai Operating System.
- 2. Firefox/Google Chrome sebagai Tools Penjelajah (Web Browser).

# 2.2 Perangkat Keras

Perangkat keras yang digunakan adalah:

- 1. Laptop
- 2. Mouse sebagai peralatan antarmuka
- 3. Layar Laptop sebagai peralatan antarmuka
- 4. Keyboard sebagai peralatan antarmuka.

# 2.3 Pengguna Aplikasi

Pengguna aplikasi yang akan menggunakan aplikasi adalah sebagai berikut:

- 1. Memiliki pemahaman tentang antar muka komputer
- 2. Memiliki pemahaman proses bisnis aplikasi.

## 3. MENU DAN CARA PENGGUNAAN

## 3.1 Struktur Menu

Adapun struktur menu pada Aplikasi Sistem Informasi Layanan Dan Database Ormas (SILADMAS). Kesbangpol Provinsi Sulawesi Tengah adalah sebagai berikut:

# 1. Menu Tampilan Awal

## 2. Menu SILADMAS

- Beranda
- Produk Hukum
- Database Ormas
- Layanan Ormas

## 3. Menu Admin

- Beranda
- Produk Hukum
- Alur Lapor Ormas
- Data Ormas
- Dokumen Persyaratan
- Pengguna
- Login

# 3.2 Pengguna

Pada bagian ini akan dijelaskan mengenai menu-menu yang ada pada website dan tatacara memasukan data

# 3.2.1 Cara Membuka Situs

Untuk memulai akses terhadap aplikasi SILADMAS berbasis web ini:

- Bukalah aplikasi SILADMAS melalui web browser (IE atau Mozila FireFox atau lainnya) dengan alamat url sebagai berikut: https://siladmas.bakesbangpol.sultengprov.go.id/
- 2. Kemudian tekan Enter pada tombol keyboard atau klik tombol Go pada browser.
- 3. Akan muncul tampilan halaman depan aplikasi SILADMAS.

Maka pada layar akan tampak menu Halaman Pembuka / Awal situs SILADMAS sepertipada gambar 3.1.

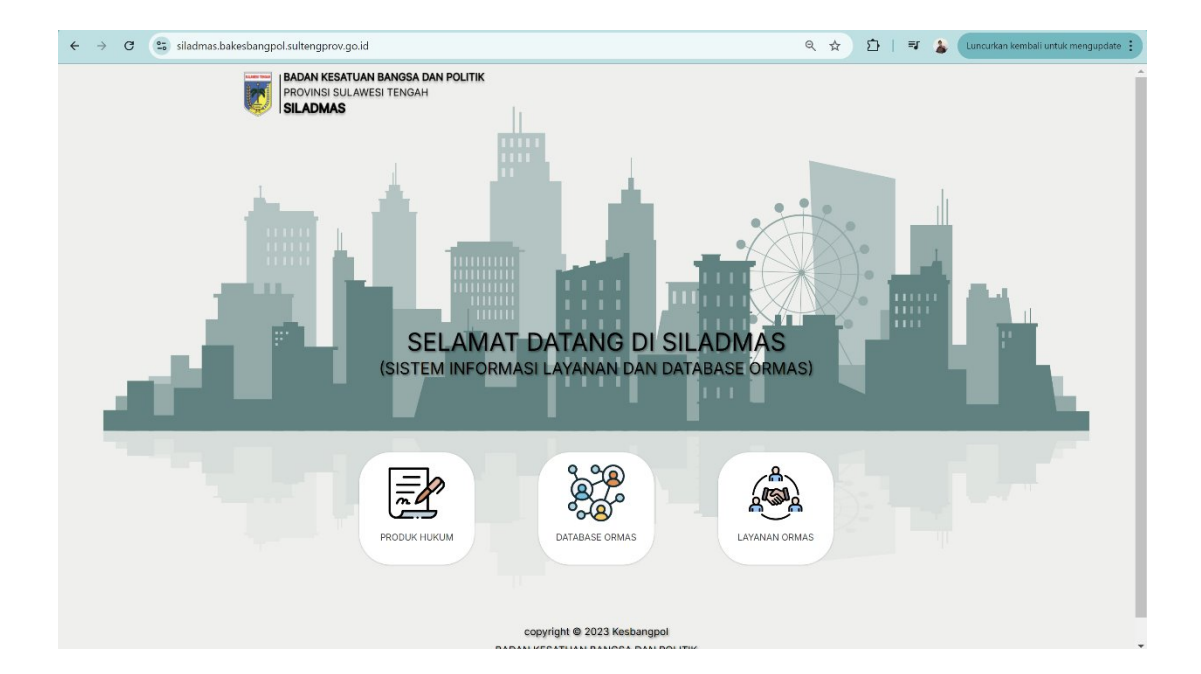

# 3.2.2 Halaman SILADMAS

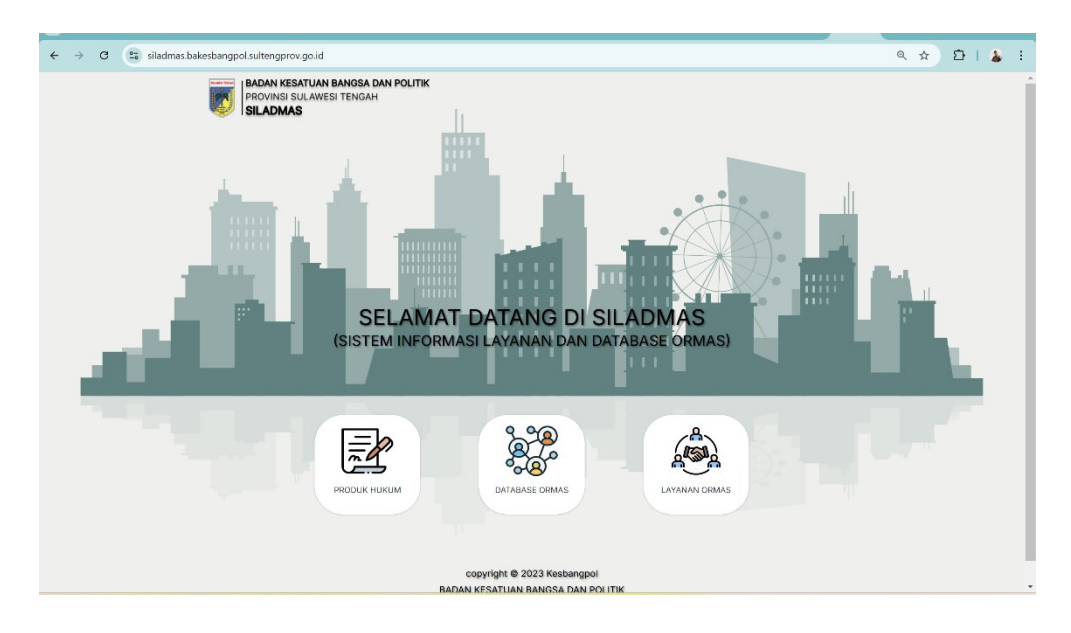

a. Beranda

Pada menu menampilkan halaman awal dari Kajian OPD yang berisi ringkasan darimenu-menu dari SILADMAS

b. Produk Hukum

Yang muncul dalam menu ini adalah berisi tentang peraturan-peraturan yang berkaitan dengan ORMAS khususnya menjadi dasar untuk pemerintah Daera

| ← → Ø 😨 siladmas.bakesbangpol.sultengprov. | .o.id/produkhukum                                                                                                    |               | Q Q ☆ Ď   & : |
|--------------------------------------------|----------------------------------------------------------------------------------------------------|---------------|---------------|
| Ī                                          | BADIN KESATUAN BANGASA DAN POLITIK<br>PROVINSI SULAWESI TENGAH BERANDA PRODUK HUKUM DATABASE ORMAS LA'<br><b>SILADMAS</b>                                                                                                    | 'ANAN ORMAS   |               |
|                                            | PRODUK HUKUM                                                                                                    |               |               |
| 12 0                                       | Search:                                                                                                    |               |               |
| Noti                                       | Judul                                                                                                    | Dption 10     |               |
| 1                                          | Undang- undang No 17 Tahun 2013 / Tentang Organisasi Masyarakat                                                                                                    | Download      |               |
| 2                                          | Perpu No 2 Tahun 2017 / Tentang Perubahan atas Undang-undang No 17 Tahun 2013 Tentang Ormas                                                                                                    | Download      |               |
| 3                                          | Peraturan Pemerintah No 59 Tahun 2016 / Tentang Ormas yang didirikan oleh Warga Negara Asing                                                                                                    | Download      |               |
| 4                                          | Peraturan Pemerintah No 58 Tahun 2016 / Tentang Pelaksanaan Undang-undang No 17 Tahun 2013 Tentang Ormas                                                                                                    | Download      |               |
| 5                                          | Undang-undang No 18 Tehun 2017 Tentang Penetapan Pensuran Penerintah Penggaeti Undang-Undang Nome 2<br>Tahun 2017 tentang Penutahan atas Undang-Undang Nomor 17 Tahun 2013 tentang Organikasi Kemanyankatan<br>Menjad Undang-Undang | Download      |               |
| 6                                          | Permendagri No 57 Tahun 2017 / Tentang Pendaftaran dan Pengelolaan Sistem Informasi Organisasi Kemasyarakatan                                                                                                    | Download      |               |
| Menam                                      | silkan halaman PAGE dari PAGES Sebelumnya                                                                                                    | 1 Selanjutnya |               |
|                                            |                                                                                                    |               |               |

#### c. Database Ormas

Pada menu ini menampilkan halaman Database Ormas yang memberikan informasi yang terkait dengan Ormas yang telah terdaftar

| $\leftrightarrow$ $\rightarrow$ C $(s_0)$ siladmas.bakesbangpol.sultengprov | .go.id/database                                                                    |                                                            | ଷ୍ ର ☆ Ď I 👗 🗄 |
|-----------------------------------------------------------------------------|------------------------------------------------------------------------------------|------------------------------------------------------------|----------------|
| Ī                                                                           | BADAN KESATUAN BANGASA DAN POLITIK<br>PROVINSI SULAWESI TENGAH BERANDA<br>SILADMAS | PRODUK HUKUM DATABASE ORMAS LAYANAN ORMAS                  |                |
|                                                                             | DATABAS                                                                            | E ORMAS                                                    |                |
| 10 <b>e</b>                                                                 |                                                                                    | Search:                                                    |                |
| No*                                                                         | No.<br>Bidang № Singkatan/Nama Mama<br>Ormas № Hukum № (KBS) №                     | Alamat<br>Kesekretariatan N NPWP Kepengurusan Kepengurusan |                |
|                                                                             | 😗 Tidak ada data                                                                   | i yang ditemukan                                           |                |
| Tidak                                                                       | ada data tersedia                                                                  | Sebelumnya Selanjutnya                                     |                |
|                                                                             |                                                                                    |                                                            |                |
|                                                                             |                                                                                    |                                                            |                |
|                                                                             |                                                                                    |                                                            |                |
|                                                                             | 0 2023 Ka                                                                          | xbangpol                                                   |                |

# d. Layanan Ormas

Pilihan yang muncul dalam menu ini adalah Formulir Lapor Keberadaan Ormas, Alur Lapor Keberadaan Ormas, Revisi Lapor Keberadaan Ormas.

| ← → C (to siladmas.bakesbangpol.sultengprov              | .go.id/register                                                         |                              |                               | ९ 🖈 🖸 । 👗 |
|----------------------------------------------------------|-------------------------------------------------------------------------|------------------------------|-------------------------------|-----------|
|                                                          | BADAN KESATUAN BANGASA DAN POLI<br>PROVINSI SULAWESI TENGAH<br>SILADMAS | ITIK<br>BERANDA PRODUK HUKUM | DATABASE ORMAS                |           |
|                                                          | L                                                                       | APOR KEBERADAAN ORMAS        | Revisi Lapor Keberadaan Ormas | 8         |
|                                                          | lata Ormas                                                              |                              |                               |           |
| Nam                                                      | katan                                                                   |                              |                               |           |
| Bida                                                     | ng OrmasPilih-                                                          |                              | ~                             |           |
| Legr                                                     | alitas Ormas Pilih                                                      |                              | ~                             |           |
| Nam                                                      | na Ketua                                                                |                              | A                             |           |
| No.<br>Narr                                              | Telepon/Hp Ketua<br>na Sekretaris                                       |                              |                               |           |
| No.                                                      | Telepon/Hp Sekretaris                                                   |                              |                               |           |
| No.                                                      | Telepon/Hp Bendahara                                                    |                              |                               |           |
| NPW                                                      | yp<br>ggal Berdiri hin/bb/t                                             | 111                          |                               |           |
| https://siladmas.bakesbangpol.sultengprov.go.id/register |                                                                         | C 2023 Kesbangpol            | ډ                             |           |

#### 1) Formulir Lapor Keberadaan Ormas

Berisi form pendaftaran Ormas. Pada halaman ini jika ingin mendaftar Ormas hal-hal yang harus di isikan Meliputi, Nama Ormas, Singkatan, Bidang Ormas, Legalitas Ormas, Alamat Kesekretariatan, Nama Ketua, No.telepon/Hp, Nama Sekretaris, No.telepon/Hp, Nama Bendahara, No.telepon/Hp, NPWP, Tanggal Berdiri, Masa Berlaku Kepengurusan, No.telepon Ormas, Nomor Badan Hukum. Setelah itu KLIK Dokumen Persyaratan.

| ← → ♂ ( siladmas.bakesbangpol.sultengprov.go.id/register     |                                                                     | ९ 🖈 💈     | 5   🌡 |
|--------------------------------------------------------------|---------------------------------------------------------------------|-----------|-------|
| BADAN KESATUAN BANGAS<br>PROVINSI SULAWESI TENGA<br>SILADMAS | I <b>DAN POLITIK</b><br>H BERANDA PRODUK HUKUM DATABASE ORMAS LAYAN | NAN ORMAS |       |
|                                                              | LAPOR KEBERADAAN ORMAS                                              |           |       |
| Alur Lapor Keberadaan Ormas                                  | Formulir Lapor Keberadaan Ormas Revisi Lapor Keberadaan             | n Ormas   |       |
| 📕 Data Ormas                                                 |                                                                     |           |       |
| Nama Ormas                                                   |                                                                     |           |       |
| Singkatan                                                    |                                                                     |           |       |
| Bidang Ormas                                                 | Pilh                                                                | ~         |       |
| Legalitas Ormas                                              | Piih                                                                | ~         |       |
| Alamat Kesekretariatan                                       |                                                                     | h         |       |
| Nama Ketua                                                   |                                                                     |           |       |
| No. Telepon/Hp Ketua                                         |                                                                     |           |       |
| Nama Sekretaris                                              |                                                                     |           |       |
| No. Telepon/Hp Sekretaris                                    |                                                                     |           |       |
| Nama Bendahara<br>No, Telepon/Ho Bendahara                   |                                                                     |           |       |
| NPWP                                                         |                                                                     |           |       |
| Tanggal Berdiri                                              | hh/bb/tttt                                                          |           |       |
| Masa Berlaku Kepengurusan                                    | hh/bb/tttt                                                          | <b>D</b>  |       |
|                                                              | © 2023 Kesbangpol                                                   |           |       |

Setelah Meng **KLIK** Dokumen Persyaratan Maka Tampilanya seperti pada gambar di bawah ini.

| ← → ♂ 😋 siladmas.bakesbangpol.sultengpr | ov.go.id/register                                                                                                    | ବ 🖈 🖸   👗 ፤ |
|-----------------------------------------|----------------------------------------------------------------------------------------------------|-------------|
| Ū                                       | BANN KSATUNI BANGAS DA POLITIK<br>PROVINSI SILA AVKSI TENGAM BEDANGA PRODUK HARUM DATABASE ORMAS LAYAMAN ORMAS<br>SILADMAS                                                                                                    | •           |
|                                         | Data Ormas<br>I Dokumen Persyaratan                                                                                                    |             |
| Su                                      | In the second second |             |
| A                                       | te Pendirian Atau Status Orkesmas Yang Disahkan Notaris                                                                                                    |             |
|                                         | Pille File Tidak ada fie yang dipilih                                                                                                    |             |
|                                         | Plih Fie Tidak ada fie yang diplih                                                                                                    |             |
| Tu                                      | juan dan Program Organisasi<br>Plih File Tidak ada file yang diplih                                                                                                    |             |
| Su                                      | irat Keputusan Tentang Susunan Orkesmas Secara Lengkap Yang Sah Sesuai Anggaran Dasar dan Anggaran Rumah Tangga<br>Plin File   Tidak ada file yang dipilih                                                                                                    |             |
| Bi                                      | odata Pengurus Organisasi, Yaitu Ketua, Sekretaris dan Bendahara Atau Sebutan Lainnya                                                                                                    |             |
| Pa                                      | Plih File   Tidak ada file yang dipilih<br>se Foto Pengurus Berwarna Ukuran 4 × 0, Terbaru Dalam 3 (tiga Bulan Terakhir (SKB))                                                                                                    |             |
|                                         | Plin File Tidak ada file yang diplih                                                                                                    |             |
| Fo                                      | to Copy Kartu Tanda Penduduk Pengurus Organisasi (KSB)<br>Pilih File   Tidak ada file yang dipilih                                                                                                    |             |
| Su                                      | rrat Keterangan Domislil Organisasi Dari Kepala Desa/Lurah/Camat atau Sebutan Lainnya<br>Plin Filei Tidak ada filo yang dipilih                                                                                                    |             |
|                                         | Pilih File Tidak ada file yang dipilih                                                                                                    |             |

Pada halaman ini yang harus di isikan meliputi, Surat Permohonan Pendaftaran, Akte Pendirian Atau Status Orkesmas Yang Disahkan Notaris, AD & ART, Tujuan Dan Program Organisasi, Surat Keputusan Tentang Susuanan Orkesmas Secara Lengkap Yang Sah Sesuai AD & ART, Biodata Pengurus Organisasi, Yaitu Ketua, Sekretaris dan Bendahara Atau Sebutan Lainnya, Pas Foto Pengurus Berwarna Ukuran 4x6 Terbaru Dalam 3 (Tigas Bulan Terakhir (SKB)), Foto Copy Kartu Tanda Penduduk Pengusurs Organisasi (KSB), Surat Keterangan Domisili Organisasi Dari Kepala Desa/Lurah/Kecamatan atau Sebutan Lainnya. Setelah itu **KLIK TOMBOL TAMBAH** 

- Alur Lapor Keberadaan Ormas Berisi tentang informasi Alur Lapor Keberasaan Ormas.
- Revisi Lapor Keberadaan Ormas Berisi tentang Pencarian Ormas

# 3.2.3 Halman Kajian OPD (Khusus Bagi Perangkat Daerah)

Bukalah aplikasi SILADMAS melalui web browser (IE atau Mozila FireFox atau lainnya) dengan alamat url sebagai berikut: https://siladmas.bakesbangpol.sultengprov.go.id/login

a. maka akan tampil menu login seperti pada gambar.

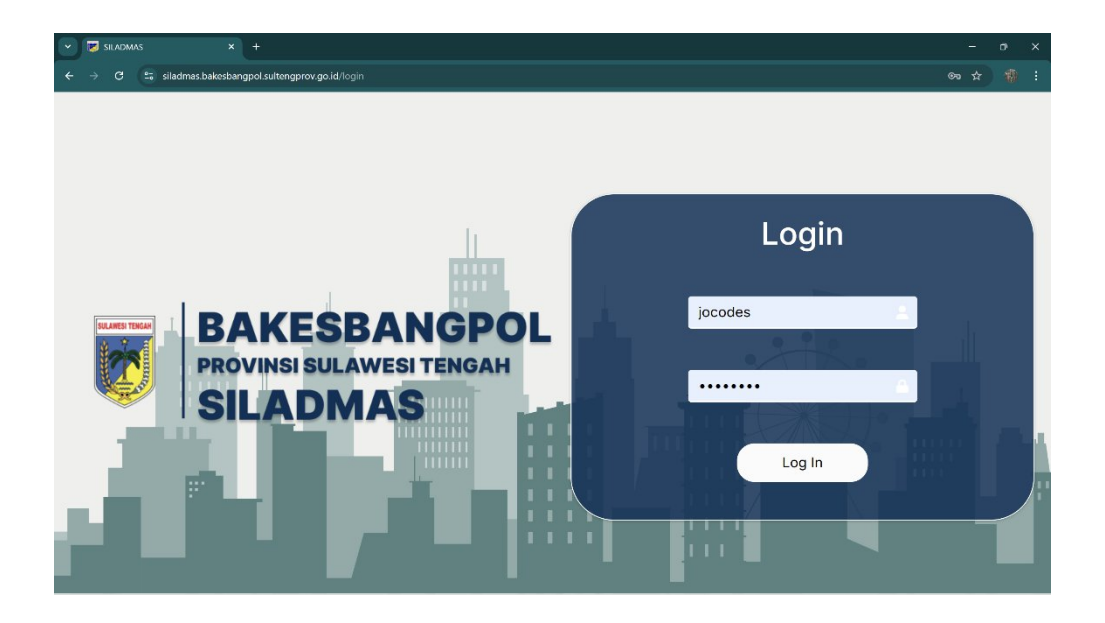

b. Setelah berhasil login, maka akan tampil seperti pada gambar

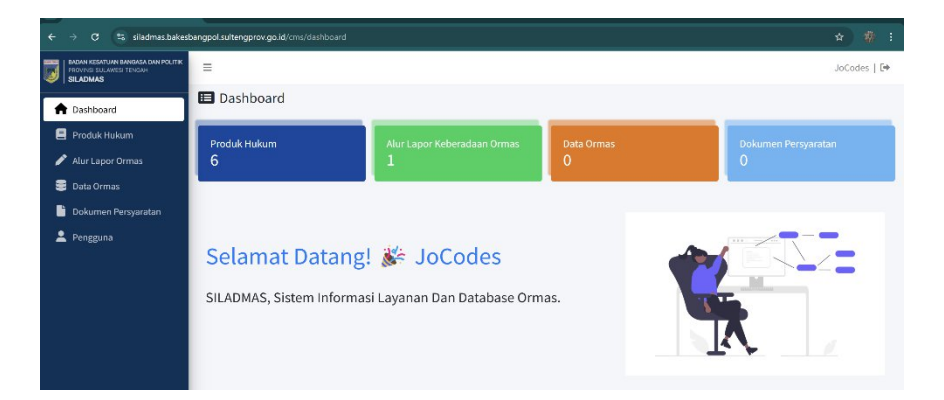

c. Selanjutnya adalah langkah menginput Produk Hukum dengan meng klik menu Produk Hukum.

|   | → C 🔄 siladmas.bakesba                                                     | ingpol.sulteng | pprov.go.id/cms/produk-hukum                                                                                                    |                               | 10 i     |
|---|----------------------------------------------------------------------------|----------------|----------------------------------------------------------------------------------------------------|-------------------------------|----------|
| J | BADAN KESATUAN BANGASA DAN POLITIK<br>PROVINSI SULAWESI TENDAH<br>SILADMAS | Ξ              |                                                                                                    | JoCode                        | s   🕩    |
| 1 | Dashboard                                                                  | 🛢 Pr           | oduk Hukum                                                                                                    | + Tambah Da                   | ata      |
|   | Produk Hukum                                                               | Show 10        | entries     Search:                                                                                                    |                               |          |
| 1 | Data Ormas                                                                 | No ↑↓          | Judul                                                                                                    | th Aksi                       | ^↓.      |
| 1 | Dokumen Persyaratan<br>Pengguna                                            | 1              | Undang- undang No 17 Tahun 2013 / Tentang Organisasi Masyarakat                                                                                                    | Detail                        | ]        |
|   |                                                                            | 2              | Perpu No 2 Tahun 2017 / Tentang Perubahan atas Undang-undang No 17 Tahun 2013 Tentang Ormas                                                                                                    | Detail                        | ]        |
|   |                                                                            | 3              | Peraturan Pemerintah No 59 Tahun 2016 / Tentang Ormas yang didirikan oleh Warga Negara Asing                                                                                                    | 🕑 Detail                      |          |
|   |                                                                            | 4              | Peraturan Pemerintah No 58 Tahun 2016 / Tentang Pelaksanaan Undang-undang No 17 Tahun 2013 Tentang Ormas                                                                                                    | O Detail                      |          |
|   |                                                                            | 5              | Undang-undang No 16 Tahun 2017 / Tentang Penetapan Peraturan Pemerintah Pengganti Undang-Undang Nomor 2 Tahun 2017<br>tentang Benihakan atas Hindang, Hindang Nomor 17 Tahun 2013 tentang Organisasi Kemasuarakatan Menjadi Hindang Hindang | 🛛 Detail                      |          |
|   |                                                                            |                | Copy Righ                                                                                                    | it © By Jocodes <b>Versic</b> | on 1.0.0 |

Selanjutnya klik tombol "+Tambah Data" untuk memulai proses input Produk Hukum untuk dipublikasi

| SLADMAS X                                                                  | +                                         | - 0 X         |
|----------------------------------------------------------------------------|-------------------------------------------|---------------|
| ← → C 🔤 siladmas.bakesb                                                    | angpol sultengprov.go.id/cms/produk-hukum | ☆ 🤹 :         |
| BADAN KESATUAN BANGASA DAN POLITIK<br>Provinsi sulawesi tengah<br>Siladmas | =                                         | JoCodes   🕩   |
| A Dashboard                                                                | 🗏 Produk Hukum                            | + Tambah Data |
| Produk Hukum Alur Lapor Ormas                                              | Show 10 $\Rightarrow$ entries             | Search:       |

Bila sudah selesai input,klik tombol "Simpan" agar data masuk ke server

| ← → C Sa siladmas.bakesbar                                                 | ngpol.sulteng | gprov.go.id/cms/proc              |                                                                                                    |                                         |
|----------------------------------------------------------------------------|---------------|-----------------------------------|----------------------------------------------------------------------------------------------------|-----------------------------------------|
| BADAN KEBATUAN BANDABA DAN POLITIK<br>PROVINSI BULAWESI TENDAH<br>SILADMAS |               |                                   | Form Data     ×                                                                                                    | JoCodes   🗗                             |
| n Dashboard                                                                | 🛢 Pr          | oduk Huk                          |                                                                                                    | + Tambah Data                           |
| Produk Hukum                                                               |               |                                   | Nama Produk Hukum                                                                                                    |                                         |
| 🖋 Alur Lapor Ormas                                                         | Show 10       | • • entries                       | Search:                                                                                                    |                                         |
| 🖀 Data Ormas                                                               | No ↑÷         | Judul                             | File Produk Hukum                                                                                                    | ++ Aksi ++                              |
| Dokumen Persyaratan                                                        | 1             | Undang undar                      | Pilih File Tidak ada file yang dipilih                                                                                                    | O Detail                                |
| 🚢 Pengguna                                                                 |               |                                   |                                                                                                    |                                         |
|                                                                            | 2             | Perpu No 2 Tah                    | Batal Simpan ng Ormas                                                                                                    | Octail                                  |
|                                                                            | 3             | Peraturan Perner                  | intah No 59 Tahun 2016 / Tentang Ormas yang didirikan oleh Warga Negara Asing                                                                                                    | O Detail                                |
|                                                                            | 4             | Peraturan Pemer                   | intah No 58 Tahun 2016 / Tentang Pelaksanaan Undang undang No 17 Tahun 2013 Tentang Ormas                                                                                                    | Detail                                  |
|                                                                            | 5             | Undang-undang<br>tootang Populaab | No 16 Tahun 2017 / Tentang Penetapan Peraturan Pemerintah Pengganti Undang-Undang Nomor 2 Tahun 2017<br>an atas Lindiane Lindiane Monor 17 Tahun 2017 Kontane Contain Sel Komasurasia atan Mani Mi Dirikane Lindiane | O Detail                                |
|                                                                            |               |                                   | соруя                                                                                                    | light # By Jacodes <b>Version</b> 1.0.0 |

d. Selanjutnya adalah langkah menginput Alur Lapor Keberadaan Ormas dengan meng klik menu Alur Lapor Ormas.

| ← → C 🖀 siladmas.bakesb                                                    | angpol.sultengprov.go.id/cm | 5/alur-lapo | or-ormas      |          | * 🔹 :                               |
|----------------------------------------------------------------------------|-----------------------------|-------------|---------------|----------|-------------------------------------|
| BADAN KESATUAN BANGASA DAN POLITIK<br>PROVINSI SULAWESI TENGAH<br>SILADMAS | =                           |             |               |          | JoCodes   🗗                         |
| 🏫 Dashboard                                                                | 📕 Alur Lapo                 | r Keb       | eradaan Ormas |          | + Tambah Data                       |
| Produk Hukum Alur Lapor Ormas                                              | Show 10 \$ entries          |             | Search        | u        |                                     |
| 🛢 Data Ormas                                                               | No                          | <b>†</b> ÷  | Jubul 🗠       | Aksi     | *+                                  |
| Dokumen Persyaratan Pengguna                                               | 1                           |             |               | O Detail |                                     |
|                                                                            | Showing 1 to 1 of 1 ent     | ries        |               |          | Previous 1 Next                     |
|                                                                            |                             |             |               |          |                                     |
|                                                                            |                             |             |               |          |                                     |
|                                                                            |                             |             |               |          |                                     |
|                                                                            |                             |             |               |          |                                     |
|                                                                            |                             |             |               | Co       | oy Right © By Jocodes Version 1.0.0 |

Selanjutnya klik tombol "+Tambah Data" untuk memulai proses input Alur Lapor Keberadaan Ormas untuk dipublikasi

| ← → C º5 siladmas.bakesb                                                   | angpol sultengprov.g.o.id/cms/alur-lapor-ormas |               |
|----------------------------------------------------------------------------|------------------------------------------------|---------------|
| BADAN KESATUAN BANGASA DAN POLITIK<br>PROVINSI SULAWESI TENGAH<br>SILADMAS | =                                              | JoCodes   🕩   |
| n Dashboard                                                                | 🛢 Alur Lapor Keberadaan Ormas                  | + Tambah Data |
| Produk Hukum Alur Lapor Ormas                                              | Show to + entries                              | Search:       |

|   | 👿 SILADMAS 🛛 🔅                                                             | × +                                |                                  |              |         | -          | o       | ×  |
|---|----------------------------------------------------------------------------|------------------------------------|----------------------------------|--------------|---------|------------|---------|----|
| ÷ | → ♂ 😅 siladmas.bakest                                                      | angpol.sultengprov.go.id/cms/alur- |                                  |              |         |            |         |    |
| Ģ | BADAN KESATUAN BANGASA DAN POLITIK<br>PROVINSI SULAWESI TENGAH<br>SILADMAS | =                                  | Form Data                        | ×            |         | oCoL       | des   ( | [+ |
|   | Dashboard                                                                  | 🗏 Alur Lapor K                     |                                  |              |         | + Tambah   | Data    |    |
|   | Produk Hukum<br>Alur Lapor Ormas                                           | Show 10 ¢ entries                  | File Alur lapor Keberadaan Ormas |              | Search: |            |         |    |
|   | Data Ormas                                                                 | No 1                               |                                  |              |         |            | 44      |    |
|   | Dokumen Persyaratan                                                        | 1                                  |                                  | Batal Simpan | ail 👕   |            |         |    |
| - | , Pengguna                                                                 |                                    |                                  |              |         |            |         |    |
|   |                                                                            | Showing 1 to 1 of 1 entries        |                                  |              |         | Previous 1 | Next    |    |
|   |                                                                            |                                    |                                  |              |         |            |         |    |
|   |                                                                            |                                    |                                  |              |         |            |         |    |
|   |                                                                            |                                    |                                  |              |         |            |         |    |
|   |                                                                            |                                    |                                  |              |         |            |         |    |
|   |                                                                            |                                    |                                  |              |         |            |         |    |

Bila sudah selesai input,klik tombol "Simpan" agar data masuk ke server

e. Selanjutnya masuk ke menu Data Ormas, Pada menu ini menampilkan data yang rinci dari ORMAS dan pada menu ini juga dapat mengeksport data ORMAS dengan format PDF.

| •        | 🐱 SILADMAS                                                                 | × +           |                        |     |          |           |                   |          |          |            |       |                 | -       | ø          | ×    |
|----------|----------------------------------------------------------------------------|---------------|------------------------|-----|----------|-----------|-------------------|----------|----------|------------|-------|-----------------|---------|------------|------|
|          | → C 😄 siladmas.bakes                                                       | bangpol.sulte | ngprov.go.id/cms/orm   | ias |          |           |                   |          |          |            |       |                 | \$      | * *        | :    |
| <b>1</b> | BADAN KESATUAN BANGASA DAN POLITIK<br>PROVINSI SULAWESI TENGAH<br>SILADMAS | =             |                        |     |          |           |                   |          |          |            |       |                 | Jo      | Codes   (  | (+   |
| ń        | Dashboard                                                                  |               | Data Ormas             |     |          |           |                   |          |          |            |       | ort Data        | ]       |            |      |
| 8        | Produk Hukum                                                               | Chour         | 10 ¢ entries Search:   |     |          |           |                   |          |          |            |       |                 |         |            |      |
| _        | Alur Lapor Ormas                                                           | Show          |                        |     |          |           |                   |          |          |            | arcn: |                 |         |            |      |
| 8        | Data Ormas                                                                 | No.A          | Singkatan/Nam          | a   | Bidang   | Legalitas | Alamat            |          | Nama/No  | Nama/No Hp | A.I.  | Nama/No Hp      | A.L.    | Alesi oli  |      |
|          | Dokumen Persyaratan                                                        | NOT           | ormas                  | 1.  | ormas 1* | Ormas     | Reserretariatar   | 1.4      | np Ketua | Sekretaris |       | Denuanara       |         | AKSI 1*    |      |
| :        | Pengguna                                                                   |               |                        |     |          |           | No data available | e in tab | le       |            |       |                 |         |            |      |
|          |                                                                            | Showir        | ng 0 to 0 of 0 entries |     |          |           |                   |          |          |            |       | Pr              | evious  | Next       |      |
|          |                                                                            |               |                        |     |          |           |                   |          |          |            |       |                 |         |            |      |
|          |                                                                            |               |                        |     |          |           |                   |          |          |            |       |                 |         |            |      |
|          |                                                                            |               |                        |     |          |           |                   |          |          |            |       |                 |         |            |      |
|          |                                                                            |               |                        |     |          |           |                   |          |          |            |       |                 |         |            |      |
|          |                                                                            |               |                        |     |          |           |                   |          |          |            |       |                 |         |            |      |
|          |                                                                            |               |                        |     |          |           |                   |          |          |            |       |                 |         |            |      |
|          |                                                                            |               |                        |     |          |           |                   |          |          |            |       |                 |         |            |      |
|          |                                                                            |               |                        |     |          |           |                   |          |          |            |       |                 |         |            |      |
|          |                                                                            |               |                        |     |          |           |                   |          |          |            |       | Copy Right © By | Jocodes | Version 1. | .0.0 |

Klik tombol "Export" Data maka data akan terdownload otomatis dengan format pdf.

| BADAN KESATUAN BANGASA DAN POLITIK<br>PROVINSI SULAWESI TENGAH<br>SILADMAS | Ξ       |                         |      |          |           |                     |        |          |            |            | J      | oCodes   🗭 |
|----------------------------------------------------------------------------|---------|-------------------------|------|----------|-----------|---------------------|--------|----------|------------|------------|--------|------------|
| n Dashboard                                                                | 🛢 Da    | ita Ormas               |      |          |           |                     |        |          |            |            | 📑 Exp  | port Data  |
| 🚊 Produk Hukum                                                             |         |                         |      |          |           |                     |        |          |            |            |        |            |
| 🖋 Alur Lapor Ormas                                                         | Show 10 | Show to entries Search: |      |          |           |                     |        |          |            |            |        |            |
| B Data Ormas                                                               | No. 41  | Singkatan/Nama          |      | Bidang   | Legalitas | Alamat              | 41     | Nama/No  | Nama/No Hp | Nama/No Hp | •      | Alastas    |
| 🔓 Dokumen Persyaratan                                                      | NO TO   | ormas                   | .1.8 | Ormas 10 | ormas 10  | Reserretariatari    | 1.4    | np ketua | Sekretaris | benuanara  | 3.4    | AKSI       |
| 💄 Pengguna                                                                 |         |                         |      |          |           | No data available i | in tab | le       |            |            |        |            |
|                                                                            | Showing | 0 to 0 of 0 entries     |      |          |           |                     |        |          |            | P          | reviou | s Next     |

f. Selanjutnya masuk ke menu Dokumen Persyaratan, Pada menu ini menampilkan dokumen persyaratan seluruh ORMAS.

| SILADMAS                                                                   | × +                       |                           |                                       |                                           |                                             |                                       |                                               |                                     | - • ×                   |  |  |  |
|----------------------------------------------------------------------------|---------------------------|---------------------------|---------------------------------------|-------------------------------------------|---------------------------------------------|---------------------------------------|-----------------------------------------------|-------------------------------------|-------------------------|--|--|--|
| ← → ♂ 🔩 siladmas.bakes                                                     | bangpol.sultenç           | gprov.go.id/cms/document  |                                       |                                           |                                             |                                       |                                               |                                     | * 🗶 🐇 👘 🗄               |  |  |  |
| EADAN KESATUAN BANGASA DAN POLITIK<br>PROVINSI SULAWESI TENGAH<br>SILADMAS | =                         |                           |                                       |                                           |                                             |                                       |                                               |                                     | JoCodes   🗭             |  |  |  |
| 👚 Dashboard                                                                | E Do                      | okumen Persy              | aratan                                |                                           |                                             |                                       |                                               |                                     |                         |  |  |  |
| Produk Hukum Alur Lapor Ormas                                              | Show 10 e entries Search: |                           |                                       |                                           |                                             |                                       |                                               |                                     |                         |  |  |  |
| Data Ormas Dokumen Persyaratan                                             |                           |                           |                                       | Akte<br>Pendirian<br>atau Status          | Anggaran                                    |                                       | Surat                                         |                                     |                         |  |  |  |
| Pengguna                                                                   | No ≁∔                     | Singkatan/Nama<br>Ormas 🗠 | Surat<br>Permohonan<br>Pendaftaran ↑↓ | Orkesmas<br>Yang<br>Disahkan<br>Notaris ↔ | Dasar dan<br>Anggaran<br>Rumah<br>Tangga ↑↓ | Tujuan dan<br>Program<br>Organisasi ↔ | Keputusan<br>Tentang<br>Susunan<br>Orkesmas 🗇 | Biodata<br>Pengurus<br>Organisasi 秒 | Pas Foto<br>Pengurus ↑↓ |  |  |  |
|                                                                            |                           |                           |                                       | No                                        | No data available in table                  |                                       |                                               |                                     |                         |  |  |  |
|                                                                            | Showing                   | 0 to 0 of 0 entries       |                                       |                                           |                                             |                                       |                                               | P                                   | revious Next            |  |  |  |
|                                                                            |                           |                           |                                       |                                           |                                             |                                       |                                               |                                     |                         |  |  |  |
|                                                                            |                           |                           |                                       |                                           |                                             |                                       |                                               | Copy Right © By                     | Jocodes Version 1.0.0   |  |  |  |

g. Selanjutnya masuk ke menu Pengguna, Pada menu ini menampilkan halaman admin dan pada menu ini juga bisa melakukan tambah admin,

| SILADMAS :                          | × +                       |          |                        |    |          |    |                   |                       |            |       |                       | -                    | o x          |  |
|-------------------------------------|---------------------------|----------|------------------------|----|----------|----|-------------------|-----------------------|------------|-------|-----------------------|----------------------|--------------|--|
| ← → C 😂 siladmas.bakesb             | angpol.sulter             | ngprov.g | <b>jo.id</b> /cms/user |    |          |    |                   |                       |            |       |                       | ©⇒ ☆ _               | Ł 🍿 i        |  |
| ROVINSI SULAWESI TENGAH<br>SILADMAS | Ξ                         |          |                        |    |          |    |                   |                       |            |       |                       | JoC                  | Codes   🕩    |  |
| ✿ Dashboard                         | Deshboard E Pengguna      |          |                        |    |          |    |                   |                       |            |       |                       | + Tambah Data        |              |  |
| 🚊 Produk Hukum 💉 Alur Lapor Ormas   | Show 10 e entries Search: |          |                        |    |          |    |                   |                       |            |       |                       |                      |              |  |
| 🛢 Data Ormas                        | No                        |          | Nama                   | 44 | Username | 14 | Devisi            | $\uparrow \downarrow$ | Password 🙌 | Level | $\uparrow \downarrow$ | Aksi                 | 44           |  |
| Dokumen Persyaratan                 | 1                         |          | JoCodes                |    | jocodes  |    | Software Engineer |                       | ****       | admin |                       |                      |              |  |
| Pengguna                            |                           |          |                        |    |          |    |                   |                       |            |       |                       |                      | _            |  |
|                                     | Showin                    | g 1 to 1 | of 1 entries           |    |          |    |                   |                       |            |       |                       | Previous 1           | Next         |  |
|                                     |                           |          |                        |    |          |    |                   |                       |            |       |                       |                      |              |  |
|                                     |                           |          |                        |    |          |    |                   |                       |            |       |                       |                      |              |  |
|                                     |                           |          |                        |    |          |    |                   |                       |            |       |                       |                      |              |  |
|                                     |                           |          |                        |    |          |    |                   |                       |            |       |                       |                      |              |  |
|                                     |                           |          |                        |    |          |    |                   |                       |            |       |                       |                      |              |  |
|                                     |                           |          |                        |    |          |    |                   |                       |            |       |                       |                      |              |  |
|                                     |                           |          |                        |    |          |    |                   |                       |            |       |                       |                      |              |  |
|                                     |                           |          |                        |    |          |    |                   |                       |            |       |                       |                      |              |  |
|                                     |                           |          |                        |    |          |    |                   |                       |            |       | Сору                  | Right © By Jocodes V | ersion 1.0.0 |  |

Klik tombol "Tambah Data" untuk memulai proses input .

| SILADMAS >                                                                 | ۰ +            |                |            |                   |             |         | - 0 ×           |  |  |  |
|----------------------------------------------------------------------------|----------------|----------------|------------|-------------------|-------------|---------|-----------------|--|--|--|
| 🗧 🔆 🔆 🔅 siladmachakesbangpolsultengprov.go.id/eme/.vor                     |                |                |            |                   |             |         |                 |  |  |  |
| BADAN KESATUAN BANGASA DAN POLITIK<br>PROVINSI SULAWESI TENGAH<br>SILADMAS | =              | JoCodes   🕞    |            |                   |             |         |                 |  |  |  |
| 🟫 Dashboard                                                                | 🖪 Peng         | + Tambah Data  |            |                   |             |         |                 |  |  |  |
| Produk Hukum                                                               |                |                |            |                   |             |         |                 |  |  |  |
| nlur Lapor Ormas 🥟                                                         | Show 10 ¢      | entries        |            |                   |             | Search: |                 |  |  |  |
| 🛢 Data Ormas                                                               | No 🛧           | Nama 斗         | Username 🗠 | Devisi 🗠          | Password ++ | Level 🖘 | Aksi 🖘          |  |  |  |
| Dokumen Persyaratan                                                        | 1              | JoCodes        | jocodes    | Software Engineer | ****        | admin   |                 |  |  |  |
| L Pengguna                                                                 | Showing 1 to 1 | l of 1 entries |            |                   |             |         | Previous 1 Next |  |  |  |
|                                                                            |                |                |            |                   |             |         |                 |  |  |  |

Bila sudah selesai input,klik tombol "Simpan" agar data masuk ke server

| SILADMAS ×                                                                 | +                                |                     |      |      |         | - • ×                            |
|----------------------------------------------------------------------------|----------------------------------|---------------------|------|------|---------|----------------------------------|
| ← → ♂ 😌 siladmas.bakesba                                                   | angpol.sultengprov.go.id/cms/use |                     |      |      |         |                                  |
| BADAN KESATUAN BANGASA DAN POLITIK<br>PROVINSI SULAWESI TENGAH<br>SILADMAS | =                                | E Form Data         | ×    |      |         | JoCodes   🕩                      |
| 😭 Dashboard                                                                | 🖪 Pengguna                       |                     | -    |      |         | + Tambah Data                    |
| Produk Hukum                                                               |                                  | Nama                |      |      |         |                                  |
| nlur Lapor Ormas                                                           | Show 10 = entries                | input nama          |      |      | Search: |                                  |
| 🛢 Data Ormas                                                               | No ↑↓ Nama                       | Username            | sswo | rd 🔸 | Level 💠 | Aksi 🖘                           |
| Dokumen Persyaratan                                                        | 1 JoCodes                        | input username      | •    |      | admin   |                                  |
| 💄 Pengguna                                                                 |                                  | Devisi              |      |      |         |                                  |
|                                                                            | Showing 1 to 1 of 1 entries      | input devisi        |      |      |         | Previous 1 Next                  |
|                                                                            |                                  | Password            |      |      |         |                                  |
|                                                                            |                                  | ******              |      |      |         |                                  |
|                                                                            |                                  | Konfirmasi Password |      |      |         |                                  |
|                                                                            |                                  | Level               |      |      |         |                                  |
|                                                                            |                                  | Pilih Role ~        |      |      |         |                                  |
|                                                                            |                                  |                     | -8   |      |         |                                  |
|                                                                            |                                  | Batal Simp          | an   |      |         | Right @ By Jocodes Version 1.0.0 |

Catatan :

Dikolom Level dapat di sesuaikan Apakah Admin (Super Admin) atau User (Admin biasa)

- Logout